# ASA 8.3(x) Dynamic PAT mit zwei internen Netzwerken und Konfigurationsbeispiel für das Internet

# Inhalt

Einführung Voraussetzungen Anforderungen Verwendete Komponenten Konventionen Konfiguration Netzwerkdiagramm ASA CLI-Konfiguration ASDM-Konfiguration Überprüfen Überprüfen der allgemeinen PAT-Regel Überprüfen einer bestimmten PAT-Regel Fehlerbehebung Zugehörige Informationen

# **Einführung**

Dieses Dokument enthält eine Beispielkonfiguration für eine dynamische PAT auf einer Cisco Adaptive Security Appliance (ASA), die die Softwareversion 8.3(1) ausführt. <u>Dynamische PAT</u> übersetzt mehrere reale Adressen in eine einzige zugeordnete IP-Adresse, indem die tatsächliche Quelladresse und der Quellport in die zugeordnete Adresse und den eindeutigen zugeordneten Port übersetzt werden. Für jede Verbindung ist eine eigene Übersetzungssitzung erforderlich, da sich der Quellport für jede Verbindung unterscheidet.

# Voraussetzungen

## **Anforderungen**

Stellen Sie sicher, dass Sie diese Anforderungen erfüllen, bevor Sie versuchen, diese Konfiguration durchzuführen:

- Stellen Sie sicher, dass das interne Netzwerk über zwei Netzwerke innerhalb der ASA verfügt:192.168.0.0/24 Direkte Verbindung zum ASA-Netzwerk.192.168.1.0/24 Netzwerk auf der ASA-Innenseite, aber hinter einem anderen Gerät (z. B. einem Router).
- Stellen Sie sicher, dass die internen Benutzer die folgende PAT erhalten: Hosts im Subnetz

192.168.1.0/24 erhalten PAT zu einer vom ISP angegebenen Ersatz-IP-Adresse (10.1.5.5).Jeder andere Host hinter der ASA erhält PAT zur externen Schnittstellen-IP-Adresse der ASA (10.1.5.1).

#### Verwendete Komponenten

Die Informationen in diesem Dokument basieren auf den folgenden Software- und Hardwareversionen:

- Cisco Adaptive Security Appliance (ASA) mit Version 8.3(1)
- ASDM Version 6.3(1)

**Hinweis:** Informationen zur Konfiguration der ASA durch den ASDM finden Sie unter <u>Zulassen von</u> <u>HTTPS-Zugriff für ASDM</u>.

Die Informationen in diesem Dokument wurden von den Geräten in einer bestimmten Laborumgebung erstellt. Alle in diesem Dokument verwendeten Geräte haben mit einer leeren (Standard-)Konfiguration begonnen. Wenn Ihr Netzwerk in Betrieb ist, stellen Sie sicher, dass Sie die potenziellen Auswirkungen eines Befehls verstehen.

### **Konventionen**

Informationen zu Dokumentkonventionen finden Sie in den Cisco Technical Tips Conventions.

## **Konfiguration**

### **Netzwerkdiagramm**

In diesem Dokument wird die folgende Netzwerkeinrichtung verwendet:

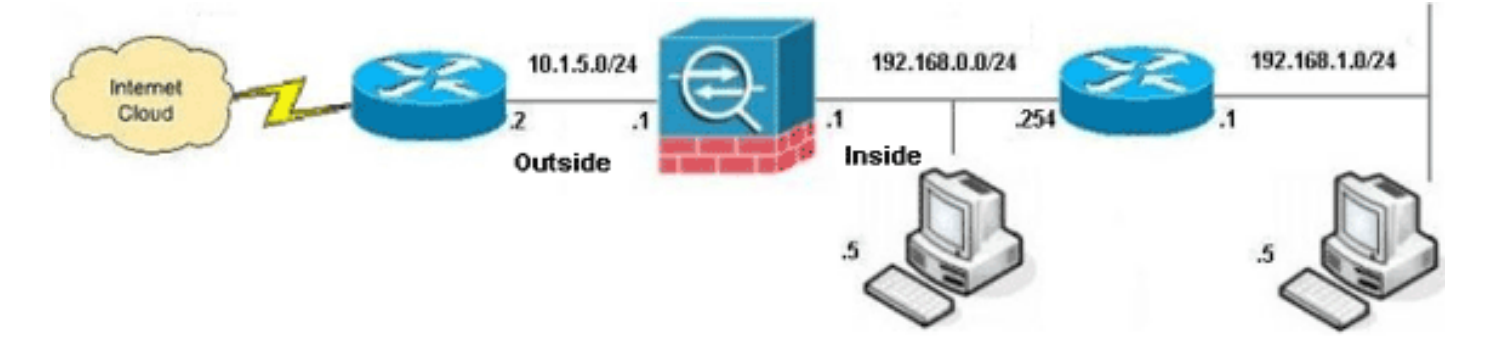

**Hinweis:** Die in dieser Konfiguration verwendeten IP-Adressierungsschemata sind im Internet nicht rechtlich routbar. Sie sind <u>RFC 1918</u> -Adressen, die in einer Laborumgebung verwendet werden.

- ASA CLI-Konfiguration
- <u>ASDM-Konfiguration</u>

## ASA CLI-Konfiguration

In diesem Dokument werden die unten angegebenen Konfigurationen verwendet.

| Dynamische ASA-DAT-Konfiguration                                                                                                    |
|----------------------------------------------------------------------------------------------------|
|                                                                                                    |
| ASA# <b>configure terminal</b><br>Enter configuration commands, one per line. End with<br>CNTL/Z.                                                                                                    |
| <pre>! Creates an object called OBJ_GENERIC_ALL. ! Any<br/>host IP not already matching another configured !<br/>object will get PAT to the outside interface IP ! on<br/>the ASA (or 10.1.5.1), for internet bound traffic.<br/>ASA(config)#object network OBJ_GENERIC_ALL<br/>ASA(config-obj)#subnet 0.0.0.0 0.0.0.0<br/>ASA(config-obj)#exit<br/>ASA(config)#nat (inside,outside) source dynamic<br/>OBJ_GENERIC_ALL interface</pre>                                                                                                    |
| ! The above statements are the equivalent of the !<br>nat/global combination (as shown below) in $v7.0(x)$ , !<br>v7.1(x), $v7.2(x)$ , $v8.0(x)$ , $v8.1(x)$ and $v8.2(x)$ ASA code:<br>nat (inside) 1 0.0.0.0 0.0.0.0<br>global (outside) 1 interface                                                                                                    |
| <pre>! Creates an object called OBJ_SPECIFIC_192-168-1-0.<br/>! Any host IP facing the the 'inside' interface of<br/>the ASA ! with an address in the 192.168.1.0/24<br/>subnet will get PAT ! to the 10.1.5.5 address, for<br/>internet bound traffic. ASA(config)#object network<br/>OBJ_SPECIFIC_192-168-1-0<br/>ASA(config-obj)#subnet 192.168.1.0 255.255.255.0<br/>ASA(config-obj)#exit</pre>                                                                                                    |
| ASA(config)#nat (inside,outside) source dynamic                                                                                                    |
| OBJ_SPECIFIC_192-168-1-0 10.1.5.5                                                                                                    |
| ! The above statements are the equivalent of the nat/global ! combination (as shown below) in v7.0(x), v7.1(x), v7.2(x), v8.0(x), ! v8.1(x) and v8.2(x) ASA code: nat (inside) 2 192.168.1.0 255.255.255.0 global (outside) 2 10.1.5.5                                                                                                    |
| ASA 8.3(1) mit laufender Konfiguration                                                                                                    |
| ASA# <b>show run</b><br>: Saved<br>:<br>ASA Version 8.3(1)<br>!<br>hostname ASA<br>enable password 8Ry2YjIyt7RRXU24 encrypted<br>passwd 2KFQnbNIdI.2KYOU encrypted<br>names                                                                                                    |
| <pre>! ! ! Configure the outside interface. ! interface GigabitEthernet0/0 nameif outside security-level 0 ip address 10.1.5.1 255.255.255.0 ! Configure the inside interface. ! interface GigabitEthernet0/1 nameif inside security-level 100 ip address 192.168.0.1 255.255.255.0 ! interface GigabitEthernet0/2 shutdown no nameif no security-level no ip address ! interface GigabitEthernet0/3 shutdown no nameif no security-level no ip address ! interface Management0/0 shutdown no nameif no security-level no ip address management-only ! boot system disk0:/asa831-k8.bin ftp mode passive object</pre> |

network OBJ SPECIFIC 192-168-1-0 subnet 192.168.1.0 255.255.255.0 object network OBJ\_GENERIC\_ALL subnet 0.0.0.0 0.0.0.0 pager lines 24 no failover icmp unreachable rate-limit 1 burst-size 1 asdm image disk0:/asdm-631.bin no asdm history enable arp timeout 14400 nat (inside, outside) source dynamic OBJ\_GENERIC\_ALL interface nat (inside, outside) source dynamic OBJ\_SPECIFIC\_192-168-1-0 10.1.5.5 route inside 192.168.1.0 255.255.255.0 192.168.0.254 1 route outside 0.0.0.0 0.0.0.0 10.1.5.2 timeout xlate 3:00:00 timeout conn 1:00:00 half-closed 0:10:00 udp 0:02:00 icmp 0:00:02 timeout sunrpc 0:10:00 h323 0:05:00 h225 1:00:00 mgcp 0:05:00 mgcp-pat 0:05:00 timeout sip 0:30:00 sip\_media 0:02:00 sip-invite 0:03:00 sip-disconnect 0:02:00 timeout sip-provisional-media 0:02:00 uauth 0:05:00 absolute timeout tcp-proxy-reassembly 0:01:00 dynamic-access-policy-record DfltAccessPolicy http server enable http 192.168.0.0 255.255.254.0 inside no snmp-server location no snmp-server contact snmp-server enable traps snmp authentication linkup linkdown coldstart crypto ipsec security-association lifetime seconds 28800 crypto ipsec security-association lifetime kilobytes 4608000 telnet timeout 5 ssh timeout 5 console timeout 0 threat-detection basic-threat threat-detection statistics access-list no threat-detection statistics tcp-intercept class-map inspection\_default match default-inspection-traffic ! ! policy-map type inspect dns preset\_dns\_map parameters message-length maximum client auto message-length maximum 512 policy-map global\_policy class inspection\_default inspect dns preset\_dns\_map inspect ftp inspect h323 h225 inspect h323 ras inspect rsh inspect rtsp inspect esmtp inspect sqlnet

```
inspect skinny
inspect sunrpc
inspect xdmcp
inspect sip
inspect netbios
inspect tftp
inspect ip-options
!
service-policy global_policy global
prompt hostname context
Cryptochecksum:6fffbd3dc9cb863fd71c71244a0ecc5f
: end
```

## **ASDM-Konfiguration**

Um diese Konfiguration über die ASDM-Schnittstelle abzuschließen, müssen Sie:

- 1. Hinzufügen von drei Netzwerkobjekten In diesem Beispiel werden folgende Netzwerkobjekte hinzugefügt:OBJ\_GENERIC\_ALLOBJ\_SPECIFIC\_192-168-1-010.1.5.5
- 2. Erstellen Sie zwei NAT/PAT-Regeln. In diesem Beispiel werden NAT-Regeln für diese Netzwerkobjekte erstellt:OBJ\_GENERIC\_ALLOBJ\_SPECIFIC\_192-168-1-0

#### Netzwerkobjekte hinzufügen

Gehen Sie wie folgt vor, um Netzwerkobjekte hinzuzufügen:

 Melden Sie sich bei ASDM an, und wählen Sie Configuration > Firewall > Objects > Network Objects/Groups (Konfiguration > Firewall > Objekte > Netzwerkobjekte/gruppen).

| 😫 Cisco ASDM 6.3 for ASA - 192.168.0.1 | 1                      |                   |                                                                                                    |             |                    |
|----------------------------------------|------------------------|-------------------|----------------------------------------------------------------------------------------------------|-------------|--------------------|
| File View Tools Wizards Window         | Help                   |                   | Look For                                                                                                    | 1           | G0 .1 1.1 1.       |
| 🕜 Home 🦓 Configuration 💽 Monito        | oring 🔛 Save 🔇 Ref     | resh 🔇 Back 🔘     | Forward 💡 Help                                                                                                    |             | CISCO              |
| Firewall @ P ×                         | Configuration > Firewa | > Objects > Netwo | rk Objects/Groups                                                                                                    |             |                    |
| AAA Rules                              | ◆ Add • 🛒 EdR 🥤        | Delete Q Where    | Used                                                                                                    |             |                    |
| - Dublic Servers                       | Fiber:                 |                   |                                                                                                    |             | Filter             |
| URL Filtering Servers                  | Name /1                | IP Address        | Netmask                                                                                                    | Description | Object NAT Address |
| - Di Objects                           | E IPv4 Network Objects |                   | and an a second second s |             |                    |
| Network Objects/Groups                 | - 🏈 any                | 0.0.0.0           | 0.0.0.0                                                                                                    |             |                    |
| - Service Objects/Groups               | - and inside-network   | 192.168.0.0       | 255.255.255.0                                                                                                    |             |                    |
| E Class Maps                           | - 💑 outside-net        | 10.1.5.0          | 255.255.255.0                                                                                                    |             |                    |
| Bandar Extensions                      | - 3 192.168.0.233      | 192.168.0.233     | 255.255.255.255                                                                                                    |             |                    |
| TCP Maps                               | - IPv6 Network Objects |                   |                                                                                                    |             |                    |
| Time Ranges *                          | - 🍑 any                | 11                | 0                                                                                                    |             |                    |
| 9                                      |                        |                   |                                                                                                    |             |                    |
| Device Secup                           |                        |                   |                                                                                                    |             |                    |
| 🛐 Firewal                              |                        |                   |                                                                                                    |             |                    |
| Remote Access VPN                      |                        |                   |                                                                                                    |             |                    |
| Ste-to-Site VPN                        |                        |                   |                                                                                                    |             |                    |
| 🧿 195                                  |                        |                   |                                                                                                    |             |                    |
| Device Management                      |                        |                   |                                                                                                    |             |                    |
| *                                      |                        |                   | Apply                                                                                                    | et          |                    |

2. Wählen Sie **Hinzufügen > Netzwerkobjekt**, um ein Netzwerkobjekt hinzuzufügen.

| 🚰 Cisco ASDM 6.3 for ASA - 192.168.0. | .1                                                                                        |               |                            |             | _ C ×              |
|---------------------------------------|-------------------------------------------------------------------------------------------|---------------|----------------------------|-------------|--------------------|
| File View Tools Wizards Window        | Help<br>coring 🔄 Save 🔇 Refresh                                                           | Sadk 🕥        | Look F<br>Forward   🍞 Help | ior:        | cisco              |
| Firewall O P ×                        | Image: Add Image: Section 2       Image: Add Image: Section 2       Image: Network Object | lete Q. Where | k Objects/Groups           |             | Rter Gearl         |
|                                       | Network Object Group                                                                      | tress         | Netmask                    | Description | Object NAT Address |
| Delects                               | IPv4 Network Objects                                                                      |               |                            |             |                    |
| Network Objects/Groups                | - 🥝 any 0.0.                                                                              | 0.0           | 0.0.0.0                    |             |                    |
| Service Objects/Groups                | - an inside-network 192                                                                   | .168.0.0      | 255.255.255.0              |             |                    |
| E Gra Class Maps                      | outside-net 10.1                                                                          | 1.5.0         | 255.255.255.0              |             |                    |
| Regular Expressions                   | ···· 📇 192.168.0.233 192                                                                  | .168.0.233    | 255.255.255.255            |             |                    |
| TCP Maps                              | <ul> <li>IPv6 Network Objects</li> </ul>                                                  |               | 0                          |             |                    |
| Time Ranges 💌                         | 😋 any                                                                                     |               | 0                          |             |                    |
| Revice Setup                          |                                                                                           |               |                            |             |                    |
| Frewal                                |                                                                                           |               |                            |             |                    |
| Remote Access VPN                     |                                                                                           |               |                            |             |                    |
| Ste-to-Site VPN                       |                                                                                           |               |                            |             |                    |
| 🖏 1 <u>9</u> 5                        |                                                                                           |               |                            |             |                    |
| Device Management                     |                                                                                           |               |                            |             |                    |
| :                                     |                                                                                           |               | Apply Ru                   | eset        |                    |

Das Dialogfeld Netzwerkobjekt hinzufügen wird

| <b></b> | Add Networ   | rk Object       | × |
|---------|--------------|-----------------|---|
| Ν       | Name:        | OBJ_GENERIC_ALL |   |
| Т       | Гуре:        | Network         | • |
| I       | P Address:   | 0.0.0.0         |   |
| Ν       | Vetmask:     | 0.0.0.0         | • |
| C       | Description: |                 |   |
|         | NAT          |                 | ~ |
|         |              |                 | • |
|         |              | OK Cancel Help  |   |

angezeigt.

- Geben Sie diese Informationen im Dialogfeld Netzwerkobjekt hinzufügen ein:Name des Netzwerkobjekts. (In diesem Beispiel wird OBJ\_GENERIC\_ALL verwendet.)Typ des Netzwerkobjekts. (In diesem Beispiel wird Netzwerk verwendet.)IP-Adresse für das Netzwerkobjekt. (In diesem Beispiel wird 0.0.0.0 verwendet.)Netzmaske für das Netzwerkobjekt. (In diesem Beispiel wird 0.0.0.0 verwendet.)
- Klicken Sie auf OK.Das Netzwerkobjekt wird erstellt und in der Liste Netzwerkobjekte/Gruppen angezeigt, wie in diesem Bild gezeigt:

| Cisco ASDM 6.3 for ASA - 192.168. | 0.1                         |                   |                   |        |
|-----------------------------------|-----------------------------|-------------------|-------------------|--------|
|                                   | Help                        |                   | LOOK              | ·or: ] |
| Home Configuration Mon            | hitoring 🔛 Save 🔇 Refr      | esh 🚺 Back 💭      | Forward 7 Help    |        |
| Firewall 🗗 🕂 🗡                    | Configuration > Firewal     | > Objects > Netwo | rk Objects/Groups |        |
| AAA Rules                         | 🗣 Add 🔸 🗭 Edit 🥤<br>Filter: | Delete Q Where    | : Used            |        |
|                                   | Name / 1                    | IP Address        | Netmask           | Des    |
| Objects                           | - IPv4 Network Objects      |                   |                   |        |
| Network Objects/Groups            | - 🏈 any                     | 0.0.0             | 0.0.0             |        |
| Service Objects/Groups            | - 🚔 inside-network          | 192.168.0.0       | 255.255.255.0     |        |
| E Class Maps                      | outside-net                 | 10.1.5.0          | 255.255.255.0     |        |
| Inspect Maps                      | DBJ_GENER                   | 0.0.0.0           | 0.0.0.0           |        |
| TCP Maps                          | - 💐 192.168.0.233           | 192.168.0.233     | 255.255.255.255   |        |
| Time Ranges                       | ⊡-IPv6 Network Objects      |                   |                   |        |
|                                   | - 🎱 any                     | ::                | 0                 |        |
|                                   |                             |                   | Apply R           | eset   |
|                                   |                             |                   | cisco 15          |        |

5. Wiederholen Sie die vorherigen Schritte, um ein zweites Netzwerkobjekt hinzuzufügen, und klicken Sie auf OK.In diesem Beispiel werden folgende Werte verwendet:Name: OB :

| Name:        | OBJ_SPECIFIC_192-168-1-0 |
|--------------|--------------------------|
| Type:        | Network                  |
| IP Address:  | 192.168.1.0              |
| Netmask:     | 255.255.255.0            |
| Description: |                          |
| NAT          | *                        |
|              |                          |

-1

zweite Objekt wird erstellt und in der Liste Netzwerkobjekte/Gruppen angezeigt, wie in diesem Bild gezeigt:

| 🚰 Cisco ASDM 6.3 for ASA - 192.168.0. | 1                        |                    |                  |             |                    |
|---------------------------------------|--------------------------|--------------------|------------------|-------------|--------------------|
| File View Tools Wizards Window        | Help                     |                    | Look             | For:        | Go                 |
| Home 🗞 Configuration 📴 Monit          | oring 🔛 Save 🔇 Refre     | sh 🔇 Back 🔘        | Forward 🦻 🖓 Help |             | CISCO              |
| Firewall @ 0 ×                        | Configuration > Firewall | > Objects > Networ | k Objects/Groups |             |                    |
| AAA Rules                             | 🗣 Add 🔹 📝 Edit 👔         | Delete Q Where     | Used             |             |                    |
| Pitter Rules                          |                          |                    |                  |             |                    |
| URL Filtering Servers                 | Piker:                   |                    |                  |             | [Filter]Clear]     |
| - Threat Detection                    | Name / 1                 | IP Address         | Netmask          | Description | Object NAT Address |
| E-Colects                             | IPv4 Network Objects     |                    |                  |             |                    |
| The Service Objects/Groups            | - 🥹 any                  | 0.0.0.0            | 0.0.0.0          |             |                    |
| FF. CR Class Maps                     | - and inside-network     | 192.168.0.0        | 255.255.255.0    |             |                    |
| E Inspect Maps                        | - MB outside-net         | 10.1.5.0           | 205.255.255.0    |             |                    |
| R Regular Expressions                 | CED_GENER                | 100.0.0            | 0.0.0.0          |             |                    |
| TCP Maps                              | 192.168.0.233            | 192.168.0.233      | 255-255-255-255  |             |                    |
| Time Ranges                           | The OBJ_SPECIFUL         | 1921100-110        | 1630-630-630-0   |             |                    |
| S Deutra Satur                        | Pro Network Objects      |                    | 0                |             |                    |
| De Feures Secto                       | any any                  |                    | v                |             |                    |
| Firewal                               |                          |                    |                  |             |                    |
| Remote Access VPN                     |                          |                    |                  |             |                    |
| Ste-to-Site VPN                       |                          |                    |                  |             |                    |
| Des 195                               |                          |                    |                  |             |                    |
| Device Management                     |                          |                    |                  |             |                    |
| ÷                                     |                          |                    | Apply F          | teset       |                    |

6. Wiederholen Sie die vorherigen Schritte, um ein drittes Netzwerkobjekt hinzuzufügen, und klicken Sie auf **OK**.In diesem Beispiel werden folgende Werte verwendet:Name: *10.1.5.5*Typ: *Host*IP-Adresse:

| 📻 Add Netwo  | rk Ubject |         |   |   | Ň |
|--------------|-----------|---------|---|---|---|
| Name:        | 10.1.5.5  |         |   |   |   |
| Туре:        | Host      |         |   |   | - |
| IP Address:  | 10.1.5.5  |         |   |   |   |
| Description: |           |         |   |   |   |
|              |           |         |   |   |   |
| NAT          |           |         |   | * |   |
|              |           | General | ( | - |   |
|              |           | Cancel  |   |   |   |

Netzwerkobjekt wird erstellt und in der Liste Netzwerkobjekte/-gruppen angezeigt.

| 🚰 Cisco ASDM 6.3 for ASA - 192.168.0.1                                     |                                                |                       |  |  |  |  |
|----------------------------------------------------------------------------|------------------------------------------------|-----------------------|--|--|--|--|
| File View Tools Wizards Window                                             | Help                                           | Look For:             |  |  |  |  |
| Home 🦓 Configuration 🔯 Monitoring 🔚 Save 🔇 Refresh 🔇 Back 🔘 Forward 🤗 Help |                                                |                       |  |  |  |  |
| Firewall 급 무 ×                                                             | Configuration > Firewall > Objects > Network ( | <u>)bjects/Groups</u> |  |  |  |  |
| AAA Rules                                                                  | 💠 Add 👻 📝 Edit 📋 Delete 🔍 Where Use            | sd.                   |  |  |  |  |
| Public Servers                                                             | Filter:                                        |                       |  |  |  |  |
|                                                                            | Name A1 IP Address                             | Netmask               |  |  |  |  |
| 🖻 [ Objects                                                                | ⊡ IPv4 Network Objects                         |                       |  |  |  |  |
| Network Objects/Groups                                                     | - 🎲 any 0.0.0.0                                | 0.0.0.0               |  |  |  |  |
| Service Objects/Groups                                                     | - 🖳 10.1.5.5   10.1.5.5                        | 255.255.255.255       |  |  |  |  |
| Class Maps                                                                 | 🙀 inside-network 192.168.0.0                   | 255.255.255.0         |  |  |  |  |
| Inspect Maps                                                               |                                                | 255.255.255.0         |  |  |  |  |
| TCP Maps                                                                   | 帰 OBJ_GENER 0.0.0.0                            | 0.0.0.0               |  |  |  |  |
| Time Ranges                                                                | - 🖳 192.168.0.233 192.168.0.233                | 255.255.255.255       |  |  |  |  |
|                                                                            | OBJ_SPECIF 192.168.1.0                         | 255.255.255.0         |  |  |  |  |
| Device Setup                                                               | IPv6 Network Objects                           |                       |  |  |  |  |
| Firewall                                                                   | - 🧼 any 💠                                      | 0                     |  |  |  |  |

Die Liste Netzwerkobjekte/Gruppen sollte nun die drei erforderlichen Objekte enthalten, die für die Bezugnahme auf die NAT-Regeln erforderlich sind.

#### Erstellen von NAT/PAT-Regeln

Gehen Sie wie folgt vor, um NAT-/PAT-Regeln zu erstellen:

 Erstellen Sie die erste NAT/PAT-Regel:Wählen Sie im ASDM Configuration > Firewall > NAT Rules aus, und klicken Sie auf Add.

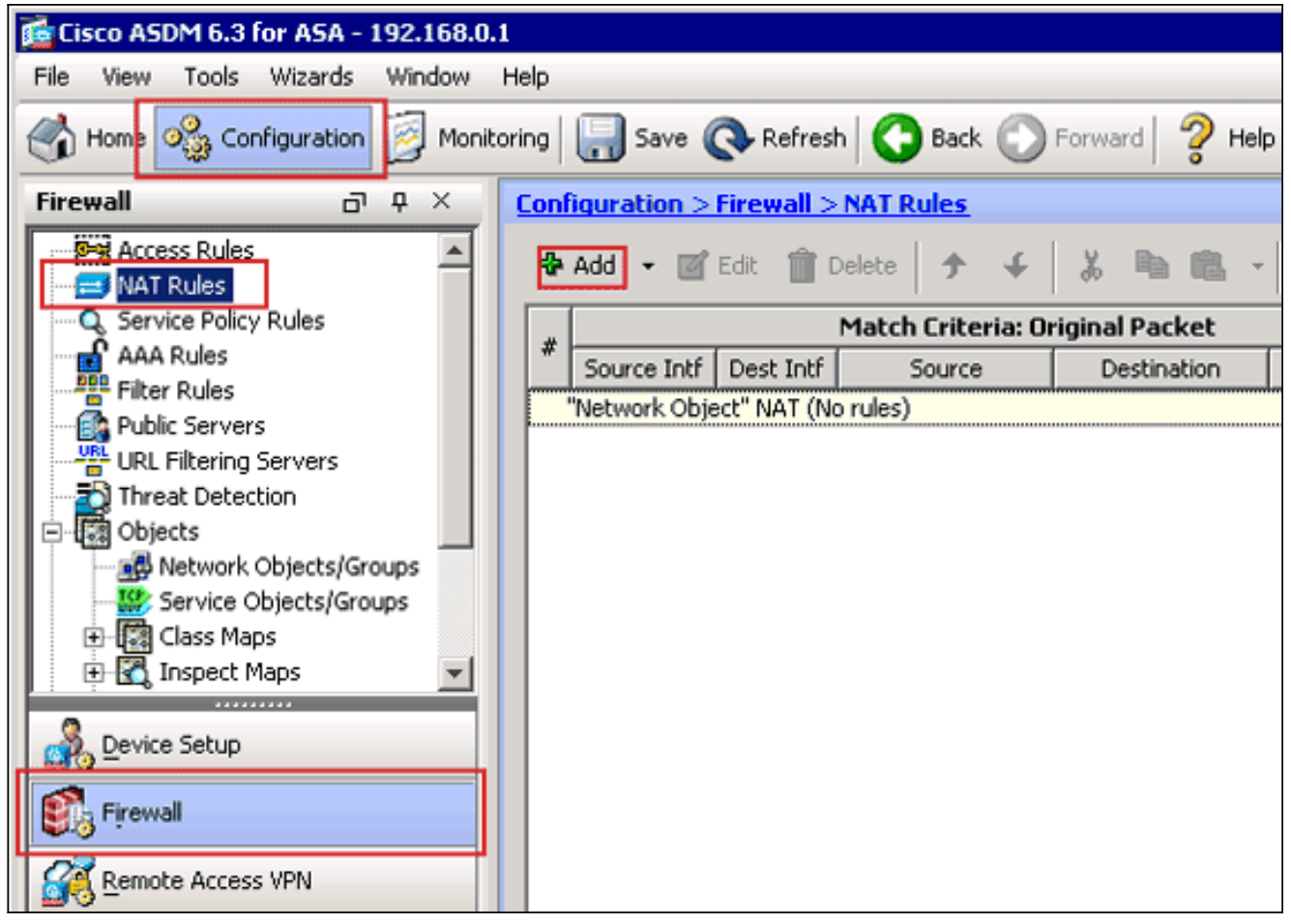

Das Dialogfeld "NAT-Regel hinzufügen" wird angezeigt.

| 🚰 Add NAT Rule                                                        | ×                                                                                           |
|-----------------------------------------------------------------------|---------------------------------------------------------------------------------------------|
| Match Criteria: Original Packet                                       |                                                                                             |
| Source Interface: Any                                                 | Destination Interface: Any                                                                  |
| Source Address: Any                                                   | Destination Address: any                                                                    |
| outside                                                               | Service:                                                                                    |
| Action: Translated Packet Nan<br>IP A<br>Source NAT Type: Static Port | e: inside<br>ddress: 192.168.0.1 / 255.255.255.0<br>urity Level:100<br>: GigabitEthernet0/0 |
| Source Address: Original                                              | Destination Address: Original                                                               |
| Fall through to interface PAT                                         | Service: Original                                                                           |
| Options                                                               |                                                                                             |
| 🔽 Enable rule                                                         |                                                                                             |
| 🦳 Translate DNS replies that match this rule                          |                                                                                             |
| Direction: Both                                                       |                                                                                             |
| Description:                                                          |                                                                                             |
| ОК                                                                    | Cancel Help                                                                                 |

In den Match Criteria: Der ursprüngliche Paketbereich im Dialogfeld NAT-Regel hinzufügen wählen Sie **innerhalb** der Dropdownliste Quellschnittstelle aus.

| 🚰 Add NAT Rule                             |                        | ×        |
|--------------------------------------------|------------------------|----------|
| Match Criteria: Original Packet            |                        |          |
| Source Interface: inside                   | Destination Interface: | Any      |
| Source Address: any                        | Destination Address:   | any      |
|                                            | Service:               | any      |
| Action: Translated Packet                  |                        |          |
| Source NAT Type: Static                    |                        |          |
| Source Address: Original                   | Destination Address:   | Original |
| Fall through to interface PAT              | Service:               | Original |
| Options                                    |                        |          |
| Enable rule                                |                        |          |
| Translate DNS replies that match this rule |                        |          |
| Direction Both                             |                        |          |
| Direction: Both                            |                        |          |
|                                            |                        |          |
| ОК С                                       | ancel Help             |          |
|                                            |                        |          |

Klicken Sie auf die Schaltfläche Durchsuchen (...) rechts neben dem Textfeld Quelladresse.Das Dialogfeld Ursprüngliche Quelladresse durchsuchen wird angezeigt.

| Name       | <u>_1</u> | IP Address  | Netmask         | Description | Object NAT Addr |
|------------|-----------|-------------|-----------------|-------------|-----------------|
| IPv4 Netwo | rk Objec  | ts          |                 |             |                 |
| - 🖳 10.1   | .5.5      | 10.1.5.5    | 255.255.255.255 |             |                 |
|            | _GE       | 0.0.0.0     | 0.0.0.0         |             |                 |
| - 🙀 OBJ    | _SP       | 192.168.1.0 | 255.255.255.0   |             |                 |
| 🔤 🌍 any    |           | 0.0.0.0     | 0.0.0.0         |             |                 |
|            |           |             |                 |             |                 |
|            |           |             |                 |             |                 |
|            |           |             |                 |             |                 |
|            |           |             |                 |             |                 |
|            |           |             |                 |             |                 |

Wählen Sie im Dialogfeld Original-Quelladresse durchsuchen das erste Netzwerkobjekt aus,

das Sie erstellt haben. (Wählen Sie in diesem Beispiel **OBJ\_GENERIC\_ALL**.)Klicken Sie auf **Originalquelladresse** und dann auf **OK**.Das *OBJ\_GENERIC\_ALL*-Netzwerkobjekt wird nun im Feld Quelladresse unter "Match Criteria:" (Kriterien für Übereinstimmung) angezeigt. Originalpaketbereich des Dialogfelds NAT-Regel hinzufügen.

| 🚰 Add NAT Rule                             |                        | X        |
|--------------------------------------------|------------------------|----------|
| Match Criteria: Original Packet            |                        |          |
| Source Interface: inside                   | Destination Interface: | Any      |
| Source Address: OBJ_GENERIC_ALL            | Destination Address:   | any      |
|                                            | Service:               | any      |
| Action: Translated Packet                  |                        |          |
| Source NAT Type: Static                    |                        |          |
| Source Address: Original                   | Destination Address:   | Original |
| Fall through to interface PAT              | Service:               | Original |
| Options                                    |                        |          |
| Enable rule                                |                        |          |
| Translate DNS replies that match this rule |                        |          |
| Direction: Dath                            |                        |          |
| Direction: Both                            |                        |          |
|                                            |                        |          |
| ОК С                                       | ancel Help             |          |
|                                            |                        |          |

In der Aktion: Im Dialogfeld NAT-Regel hinzufügen wählen Sie im Bereich Übersetztes Paket im Dialogfeld **Dynamische PAT (Ausblenden)** im Dialogfeld Source NAT Type (NAT-Ausgangstyp)

aus.

| 🚰 Add NAT Rule                               |                        | X            |
|----------------------------------------------|------------------------|--------------|
| Match Criteria: Original Packet              |                        |              |
| Source Interface: inside                     | Destination Interface: | Any          |
| Source Address: OBJ_GENERIC_ALL              | Destination Address:   | any 🖳        |
|                                              | Service:               | any          |
| Action: Translated Packet                    |                        |              |
| Source NAT Type: Static                      |                        |              |
| Source Address: Static                       | Destination Address:   | Original 🛛 🔤 |
| Fall through to Dynamic                      | Service:               | Original     |
| Options                                      |                        |              |
| 🔽 Enable rule                                |                        |              |
| 🦳 Translate DNS replies that match this rule |                        |              |
| Direction: Both                              |                        |              |
| Description:                                 |                        |              |
|                                              |                        | 1            |
|                                              | ancei Help             |              |
|                                              |                        |              |

Klicken Sie auf die Schaltfläche Durchsuchen (...) rechts neben dem Feld Quelladresse.

| 付 Add NAT Rule      |                              |                        | ×          |
|---------------------|------------------------------|------------------------|------------|
| Match Criteria: Ori | ginal Packet                 |                        |            |
| Source Interface:   | inside 🔹                     | Destination Interface: | Any        |
| Source Address:     | OBJ_GENERIC_ALL              | Destination Address:   | any        |
|                     |                              | Service:               | any        |
| Action: Translated  | Packet                       |                        |            |
| Action: mansiated   |                              |                        |            |
| Source NAT Type:    | Dynamic PAT (Hide)           |                        |            |
| Source Address:     | Original 🛛 🖳                 | Destination Address:   | Original 👘 |
| Fall through to     | interface PAT                | Service:               | Original 🖳 |
| Options             |                              |                        |            |
| 🔽 Enable rule       |                              |                        |            |
| 🔲 Translate DNS     | replies that match this rule |                        |            |
| Direction; Both     | <b>~</b>                     |                        |            |
| Description:        |                              |                        |            |
|                     | ОК                           | Cancel Help            |            |

Das Dialogfeld "Übersetzte Quelladresse durchsuchen" wird angezeigt.

| EE    |                 |  |
|-------|-----------------|--|
| IEE   |                 |  |
| 1.5.5 | 255.255.255.255 |  |
|       |                 |  |
|       |                 |  |
|       |                 |  |
|       |                 |  |
|       |                 |  |
|       |                 |  |

Wählen Sie im Dialogfeld Übersetzen Quelladresse durchsuchen das **externe** Schnittstellenobjekt aus. (Diese Schnittstelle wurde bereits erstellt, da sie Teil der ursprünglichen Konfiguration ist.)Klicken Sie auf **Übersetzte Quelladresse** und dann auf **OK**.Die externe Schnittstelle wird nun im Feld Quelladresse in Aktion: Übersetzter Paketbereich im Dialogfeld NAT-Regel

#### hinzufügen.

| 付 Add NAT Rule       |                              |                        | ×          |  |  |  |  |
|----------------------|------------------------------|------------------------|------------|--|--|--|--|
| Match Criteria: Orig | ginal Packet                 |                        |            |  |  |  |  |
| Source Interface:    | inside 🔹                     | Destination Interface: | outside 💌  |  |  |  |  |
| Source Address:      | OBJ_GENERIC_ALL              | Destination Address:   | any …      |  |  |  |  |
|                      |                              | Service:               | any        |  |  |  |  |
| Action: Translated   | Packet                       |                        |            |  |  |  |  |
| Source NAT Type:     | Dynamic PAT (Hide)           |                        |            |  |  |  |  |
| Source Address:      | outside                      | Destination Address:   | Original 🖳 |  |  |  |  |
| Fall through to      | interface PAT                | Service:               | Original 🖳 |  |  |  |  |
| Options              | Options                      |                        |            |  |  |  |  |
| 🔽 Enable rule        |                              |                        |            |  |  |  |  |
| Translate DNS        | replies that match this rule |                        |            |  |  |  |  |
| Direction; Both      | <b>*</b>                     |                        |            |  |  |  |  |
| Description:         |                              |                        |            |  |  |  |  |
|                      | ОК                           | Cancel Help            |            |  |  |  |  |

Hinweis: Das Feld Zielschnittstelle wird auch an die externe Schnittstelle

geändert.Überprüfen Sie, ob die erste ausgefüllte PAT-Regel wie folgt angezeigt wird:In den Match Criteria: Überprüfen Sie die folgenden Werte:Quellschnittstelle = innenQuelladresse = OBJ\_GENERIC\_ALLZieladresse = beliebigeService = anyIn der Aktion: Übersetzter Paketbereich: Überprüfen Sie die folgenden Werte:Source NAT Type = Dynamic PAT (Ausblenden)Quelladresse = externZieladresse = OriginalService = OriginalKlicken Sie auf **OK**.Die erste NAT-Regel wird im ASDM angezeigt, wie in diesem Bild gezeigt:

| C | Configuration > Firewall > NAT Rules |             |           |                   |                |               |                    |                   |          |
|---|--------------------------------------|-------------|-----------|-------------------|----------------|---------------|--------------------|-------------------|----------|
|   | ٠                                    | Add 🝷 🗹     | Edit 📋 🛙  | Delete 🛧 🗲        | 🐰 🖻 🛍 -        | Q, Find 🔛 Dia | agram 🛛 🥰 Packet T | irace             |          |
|   |                                      |             |           | Match Criteria: O | riginal Packet |               | Acti               | on: Translated Pa | cket     |
|   |                                      | Source Intf | Dest Intf | Source            | Destination    | Service       | Source             | Destination       | Servic   |
|   |                                      | inside      | outside   | ga OBJ_GENER      | 🤹 any          | 🤹 any         | 🔤 outside (P)      | Original          | Original |
|   | "Network Object" NAT (No rules)      |             |           |                   |                |               |                    |                   |          |
|   |                                      |             |           |                   |                |               |                    |                   |          |
|   |                                      |             |           |                   |                |               |                    |                   |          |
|   |                                      |             |           |                   |                |               |                    |                   |          |
|   |                                      |             |           |                   |                |               |                    |                   |          |
|   |                                      |             |           |                   |                |               |                    |                   |          |
|   |                                      |             |           |                   |                |               |                    |                   |          |
|   |                                      |             |           |                   |                |               |                    |                   |          |
|   |                                      |             |           |                   |                |               |                    |                   |          |
|   |                                      |             |           |                   |                |               |                    |                   |          |
|   |                                      |             |           |                   |                |               |                    |                   |          |
|   | 4                                    |             |           |                   |                |               |                    |                   | E I      |
| ' | -                                    |             |           |                   |                |               |                    |                   | <u> </u> |
|   |                                      |             |           |                   | Apply          | Reset         |                    |                   |          |

2. Erstellen Sie die zweite NAT/PAT-Regel:Wählen Sie im ASDM Configuration > Firewall > NAT Rules aus, und klicken Sie auf Add.In den Match Criteria: Der ursprüngliche Paketbereich im Dialogfeld NAT-Regel hinzufügen wählen Sie innerhalb der Dropdownliste Quellschnittstelle aus.Klicken Sie auf die Schaltfläche Durchsuchen (...) rechts neben dem Feld Quelladresse.Das Dialogfeld Ursprüngliche Quelladresse durchsuchen wird angezeigt.

| Name A              | 1 IP Address | Netmask         | Description | Object NAT Addr |
|---------------------|--------------|-----------------|-------------|-----------------|
| IPv4 Network Obj    | jects        |                 |             |                 |
| - 🖳 10.1.5.5        | 10.1.5.5     | 255.255.255.255 |             |                 |
| 🛃 OBJ_GE            | 0.0.0.0      | 0.0.0.0         |             |                 |
| - <u>-</u> B OBJ_SP | 192.168.1.0  | 255.255.255.0   |             |                 |
| 🋄 🌍 any             | 0.0.0.0      | 0.0.0.0         |             |                 |
|                     |              |                 |             |                 |
|                     |              |                 |             |                 |

Wählen Sie im Dialogfeld Quelladresse durchsuchen das zweite Objekt, das Sie erstellt haben. (Wählen Sie in diesem Beispiel **OBJ\_SPECIFIC\_192-168-1-0 aus**.)Klicken Sie auf **Originalquelladresse** und dann auf **OK**.Das Netzwerkobjekt *OBJ\_SPECIFIC\_192-168-1-0* wird im Feld "Source Address" (Quelladresse) im Feld "Match Criteria:" (Suchkriterien) angezeigt. Originalpaketbereich des Dialogfelds NAT-Regel hinzufügen.In der Aktion: Im Dialogfeld NAT-Regel hinzufügen wählen Sie im Bereich Übersetztes Paket im Dialogfeld **Dynamische PAT (Ausblenden)** im Dialogfeld Source NAT Type (NAT-Ausgangstyp)

aus.Klicken Sie auf die Schaltfläche .. rechts neben dem Feld Quelladresse.Das Dialogfeld "Übersetzte Quelladresse durchsuchen" wird

#### angezeigt.

| 5.5 | 255.255.255.255 |                 |                 |
|-----|-----------------|-----------------|-----------------|
|     |                 |                 |                 |
|     |                 |                 |                 |
|     |                 |                 |                 |
|     |                 |                 |                 |
|     |                 |                 |                 |
|     |                 |                 |                 |
|     | 5.5             | 5.5 255.255.255 | 5.5 255.255.255 |

Wählen Sie im Dialogfeld Quelladresse durchsuchen das Objekt **10.1.5.5**. (Diese Schnittstelle wurde bereits erstellt, da sie Teil der ursprünglichen Konfiguration ist.)Klicken Sie auf **Übersetzte Quelladresse** und dann auf **OK**.Das Netzwerkobjekt **10.1.5.5** wird im Feld Quelladresse in Aktion: Übersetzter Paketbereich des Dialogfelds NAT-Regel hinzufügen.In den Match Criteria: Wählen Sie in der Dropdown-Liste "Zielschnittstelle" die Option "Original Packet Area" **außerhalb** aus.**Hinweis:** Wenn Sie diese Option nicht *außerhalb* auswählen, wird die Zielschnittstelle auf *Any (Beliebig)* verweisen.

| 薩 Edit NAT Rule                                                                              |                                           | ×                                           |  |  |  |  |
|----------------------------------------------------------------------------------------------|-------------------------------------------|---------------------------------------------|--|--|--|--|
| Match Criteria: Original Packet                                                              |                                           |                                             |  |  |  |  |
| Source Interface: inside                                                                     | Destination Interface:                    | outside                                     |  |  |  |  |
| Source Address:SPECIFIC_192-168-1-0                                                          | Destination Address:                      | any                                         |  |  |  |  |
|                                                                                              | Service:                                  | any 🖳                                       |  |  |  |  |
| Action: Translated Packet                                                                    |                                           |                                             |  |  |  |  |
| Source NAT Type: Dynamic PAT (Hide)                                                          |                                           |                                             |  |  |  |  |
| Source Address: 10.1.5.5                                                                     | Destination Address:                      | Original 📰                                  |  |  |  |  |
| Fall through to interface PAT                                                                | Service:                                  | Original 📰                                  |  |  |  |  |
| Options                                                                                      |                                           |                                             |  |  |  |  |
| 🔽 Enable rule                                                                                |                                           |                                             |  |  |  |  |
| Translate DNS replies that match this rule                                                   |                                           |                                             |  |  |  |  |
| Direction: Both 💌                                                                            |                                           |                                             |  |  |  |  |
| Description:                                                                                 |                                           |                                             |  |  |  |  |
| ОК                                                                                           | Cancel Help                               |                                             |  |  |  |  |
| Überprüfen Sie, ob die zweite abgeschlosser<br>den Match Criteria: Überprüfen Sie die folger | ne NAT/PAT-Regel v<br>nden Werte:Quellsch | vie folgt angezeigt wird:In<br>nittstelle = |  |  |  |  |

innenQuelladresse = OBJ\_SPECIFIC\_192-168-1-0Zieladresse = außerhalbService = anyIn der Aktion: Übersetzter Paketbereich: Überprüfen Sie die folgenden Werte:Source NAT Type = Dynamic PAT (Ausblenden)Quelladresse = 10.1.5.5Zieladresse = OriginalService = OriginalKlicken Sie auf **OK**.Die abgeschlossene NAT-Konfiguration wird im ASDM angezeigt, wie in diesem Bild

gezeigt:

| -   | 6                        | time t            |                |                |                  |                   | -        |
|-----|--------------------------|-------------------|----------------|----------------|------------------|-------------------|----------|
| Cor | figuration > Firewall >  | NAT Rules         |                |                |                  |                   |          |
| 4   | 🕨 Add 👻 📝 Edit 📋 🕻       | Delete 🕈 🗲        | 👗 🖻 🛍 -        | 🔍 Find   🔛 Dia | agram 🛛 📿 Packet | Trace             |          |
|     |                          | Match Criteria: O | riginal Packet |                | Act              | ion: Translated P | acket    |
| 1   | Source Intf Dest Intf    | Source            | Destination    | Service        | Source           | Destination       | Servic   |
| F   | inside outside           | B OBJ_GENER       | 🌍 any          | 🧼 any          | 🔤 outside (P)    | Original          | Original |
|     | inside outside           | COBJ_SPECIF       | 🤹 any          | 🤹 any          | 📕 10.1.5.5 (P)   | Original          | Original |
|     | "Network Object" NAT (No | o rules)          |                |                |                  |                   |          |
| E   |                          |                   |                |                |                  |                   |          |
|     |                          |                   |                |                |                  |                   |          |
|     |                          |                   |                |                |                  |                   |          |
|     |                          |                   |                |                |                  |                   |          |
|     |                          |                   |                |                |                  |                   |          |
|     |                          |                   |                |                |                  |                   |          |
|     |                          |                   |                |                |                  |                   |          |
|     |                          |                   |                |                |                  |                   |          |
|     |                          |                   |                |                |                  |                   |          |
|     |                          |                   |                |                |                  |                   |          |
|     |                          |                   |                |                |                  |                   |          |
|     |                          |                   |                |                |                  |                   |          |
|     |                          |                   |                |                |                  |                   |          |
|     |                          |                   |                |                | _                |                   |          |
| 1   |                          |                   |                |                |                  |                   |          |
|     |                          |                   |                |                |                  |                   |          |
|     |                          |                   | Apply          | Reset          |                  |                   |          |

3. Klicken Sie auf die Schaltfläche **Apply**, um die Änderungen auf die aktuelle Konfiguration anzuwenden.

Damit ist die Konfiguration der dynamischen PAT auf einer Cisco Adaptive Security Appliance (ASA) abgeschlossen.

# <u>Überprüfen</u>

In diesem Abschnitt überprüfen Sie, ob Ihre Konfiguration ordnungsgemäß funktioniert.

Das <u>Output Interpreter Tool</u> (nur <u>registrierte</u> Kunden) (OIT) unterstützt bestimmte **show**-Befehle. Verwenden Sie das OIT, um eine Analyse der **Ausgabe des** Befehls **show anzuzeigen**.

## Überprüfen der allgemeinen PAT-Regel

• <u>show local-host</u> - Zeigt die Netzwerkstatus der lokalen Hosts an. ASA#show local-host

```
Interface outside: 1 active, 2 maximum active, 0 denied
local host: <125.252.196.170>,
   TCP flow count/limit = 2/unlimited
   TCP embryonic count to host = 0
   TCP intercept watermark = unlimited
   UDP flow count/limit = 0/unlimited
   !--- The TCP connection outside address corresponds !--- to the actual destination of
125.255.196.170:80 Conn: TCP outside 125.252.196.170:80 inside 192.168.0.5:1051,
        idle 0:00:03, bytes 13758, flags UIO
   TCP outside 125.252.196.170:80 inside 192.168.0.5:1050, idle 0:00:04,
        bytes 11896, flags UIO
Interface inside: 1 active, 1 maximum active, 0 denied
local host: <192.168.0.5>,
        TCP flow count/limit = 2/unlimited
```

```
TCP embryonic count to host = 0
     TCP intercept watermark = unlimited
     UDP flow count/limit = 0/unlimited
  !--- The TCP PAT outside address corresponds to the !--- outside IP address of the ASA -
 10.1.5.1. Xlate: TCP PAT from inside:192.168.0.5/1051 to outside:10.1.5.1/32988 flags
           ri idle 0:00:17 timeout 0:00:30
     TCP PAT from inside:192.168.0.5/1050 to outside:10.1.5.1/17058 flags
           ri idle 0:00:17 timeout 0:00:30
   Conn:
     TCP outside 125.252.196.170:80 inside 192.168.0.5:1051, idle 0:00:03,
           bytes 13758, flags UIO
     TCP outside 125.252.196.170:80 inside 192.168.0.5:1050, idle 0:00:04,
           bytes 11896, flags UIO

    show conn - Zeigt den Verbindungsstatus f
ür den festgelegten Verbindungstyp an.

 ASA#show conn
 2 in use, 3 most used
 TCP outside 125.252.196.170:80 inside 192.168.0.5:1051, idle 0:00:06,
           bytes 13758, flags UIO
 TCP outside 125.252.196.170:80 inside 192.168.0.5:1050, idle 0:00:01,
           bytes 13526, flags UIO

    show xlate - Zeigt Informationen zu den Übersetzungssteckplätzen an.

 ASA#show xlate
 4 in use, 7 most used
 Flags: D - DNS, I - dynamic, r - portmap, s - static, I - identity,
           T - twice
 TCP PAT from inside:192.168.0.5/1051 to outside:10.1.5.1/32988 flags
           ri idle 0:00:23 timeout 0:00:30
 TCP PAT from inside:192.168.0.5/1050 to outside:10.1.5.1/17058 flags
           ri idle 0:00:23 timeout 0:00:30
```

#### Überprüfen einer bestimmten PAT-Regel

```
    show local-host - Zeigt die Netzwerkstatus der lokalen Hosts an.

 ASA#show local-host
 Interface outside: 1 active, 2 maximum active, 0 denied
 local host: <125.252.196.170>,
     TCP flow count/limit = 2/unlimited
     TCP embryonic count to host = 0
     TCP intercept watermark = unlimited
     UDP flow count/limit = 0/unlimited
  !--- The TCP connection outside address corresponds to !--- the actual destination of
 125.255.196.170:80. Conn: TCP outside 125.252.196.170:80 inside 192.168.1.5:1067,
           idle 0:00:07, bytes 13758, flags UIO
     TCP outside 125.252.196.170:80 inside 192.168.1.5:1066,
           idle 0:00:03, bytes 11896, flags UIO
 Interface inside: 1 active, 1 maximum active, 0 denied
 local host: <192.168.0.5>,
     TCP flow count/limit = 2/unlimited
     TCP embryonic count to host = 0
     TCP intercept watermark = unlimited
     UDP flow count/limit = 0/unlimited
```

• <u>show conn</u> - Zeigt den Verbindungsstatus für den festgelegten Verbindungstyp an.

• <u>show xlate</u> - Zeigt Informationen zu den Übersetzungssteckplätzen an. ASA#show xlate

# **Fehlerbehebung**

Für diese Konfiguration sind derzeit keine spezifischen Informationen zur Fehlerbehebung verfügbar.

# Zugehörige Informationen

- <u>Cisco Adaptive Security Device Manager</u>
- <u>Cisco Adaptive Security Appliances der Serie ASA 5500</u>
- Anforderungen für Kommentare (RFCs)
- <u>Technischer Support und Dokumentation Cisco Systems</u>